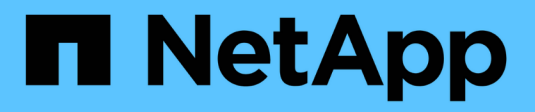

# 管理**Trident Protect** Trident

NetApp March 12, 2025

This PDF was generated from https://docs.netapp.com/zh-cn/trident/trident-protect/manage-authorization-access-control.html on March 12, 2025. Always check docs.netapp.com for the latest.

# 目录

| 管理Trident Protect                                 |
|---------------------------------------------------|
| 管理Trident保护授权和访问控制1                               |
| 示例:管理两组用户的访问权限                                    |
| 监控Trident保护资源···································· |
| 第1步:安装监控工具                                        |
| 第2步:配置监控工具以协同工作                                   |
| 第3步:配置警报和警报目标                                     |
| 生成Trident Protect支持包                              |
| 升级Trident Protect                                 |

# 管理Trident Protect

# 管理Trident保护授权和访问控制

Trident Protect使用基于角色的访问控制(Role-Based Access Control、RBAC) 的Kubelnetes模型。默认情况下、Trident Protect提供单个系统命名空间及其关联的默认服 务帐户。如果您的组织具有许多用户或特定的安全需求、则可以使用Trident Protect 的RBAC功能更精细地控制对资源和域名称的访问。

集群管理员始终可以访问默认命名空间中的资源 trident-protect、也可以访问所有其他命名空间中的资源。要控制对资源和应用程序的访问、您需要创建更多的名分并将资源和应用程序添加到这些名分。

请注意、任何用户都不能在默认命名空间中创建应用程序数据管理CRS trident-protect。您需要在应用程序命名空间中创建应用程序数据管理CRS (最佳做法是、在与其关联的应用程序相同的命名空间中创建应用程序数据管理CRS)。

只有管理员才能访问特权Trident Protect自定义资源对象、其中包括:

- AppVault: 需要存储分段凭据数据
- AutoSupportBundle: 收集指标、日志和其他敏感的Trident Protect数据
  - \*AutoSupportBundleSchedule:管理日志收集计划

作为最佳实践、请使用RBAC限制管理员对有权限的对象的访问。

有关RBAC如何控制对资源和称表的访问的详细信息,请参阅 "Kubbernetes RBAC文档"。

有关服务帐户的信息,请参见 "Kubbernetes服务帐户文档"。

示例:管理两组用户的访问权限

例如、一个组织有一个集群管理员、一组工程用户和一组营销用户。集群管理员应完成以下任务、以创建一个环 境、在此环境中、工程组和营销组各自只能访问分配给各自命名区域的资源。

第1步: 创建一个命名空间以包含每个组的资源

通过创建命名空间、您可以从逻辑上分离资源、并更好地控制谁有权访问这些资源。

步骤

(i)

1. 为工程组创建命名空间:

kubectl create ns engineering-ns

2. 为营销组创建命名空间:

第2步: 创建新的服务帐户、以便与每个命名空间中的资源进行交互

您创建的每个新命名空间都会附带一个默认服务帐户、但您应为每组用户创建一个服务帐户、以便将来根据需要 在各个组之间进一步划分Privileges。

#### 步骤

1. 为工程组创建服务帐户:

```
apiVersion: v1
kind: ServiceAccount
metadata:
   name: eng-user
   namespace: engineering-ns
```

2. 为营销组创建服务帐户:

```
apiVersion: v1
kind: ServiceAccount
metadata:
   name: mkt-user
   namespace: marketing-ns
```

第3步:为每个新服务帐户创建一个密钥

服务帐户密钥用于向服务帐户进行身份验证、如果泄露、可以轻松删除和重新创建。

#### 步骤

1. 为工程服务帐户创建一个密钥:

```
apiVersion: v1
kind: Secret
metadata:
   annotations:
     kubernetes.io/service-account.name: eng-user
   name: eng-user-secret
   namespace: engineering-ns
type: kubernetes.io/service-account-token
```

2. 为营销服务帐户创建密钥:

```
apiVersion: v1
kind: Secret
metadata:
   annotations:
     kubernetes.io/service-account.name: mkt-user
   name: mkt-user-secret
   namespace: marketing-ns
type: kubernetes.io/service-account-token
```

第4步: 创建RoleBinding对象以将ClusterRole对象绑定到每个新服务帐户

安装Trident Protect时会创建一个默认的ClusterRole对象。您可以通过创建和应用RoleBinding对象将此ClusterRole绑定到服务帐户。

步骤

1. 将ClusterRole绑定到工程服务帐户:

```
apiVersion: rbac.authorization.k8s.io/v1
kind: RoleBinding
metadata:
    name: engineering-ns-tenant-rolebinding
    namespace: engineering-ns
roleRef:
    apiGroup: rbac.authorization.k8s.io
    kind: ClusterRole
    name: trident-protect-tenant-cluster-role
subjects:
    kind: ServiceAccount
    name: eng-user
    namespace: engineering-ns
```

2. 将ClusterRole绑定到营销服务帐户:

```
apiVersion: rbac.authorization.k8s.io/v1
kind: RoleBinding
metadata:
    name: marketing-ns-tenant-rolebinding
    namespace: marketing-ns
roleRef:
    apiGroup: rbac.authorization.k8s.io
    kind: ClusterRole
    name: trident-protect-tenant-cluster-role
subjects:
    kind: ServiceAccount
    name: mkt-user
    namespace: marketing-ns
```

#### 第5步:测试权限

### 测试权限是否正确。

#### 步骤

#### 1. 确认工程用户可以访问工程资源:

```
kubectl auth can-i --as=system:serviceaccount:engineering-ns:eng-user
get applications.protect.trident.netapp.io -n engineering-ns
```

2. 确认工程用户无法访问营销资源:

```
kubectl auth can-i --as=system:serviceaccount:engineering-ns:eng-user
get applications.protect.trident.netapp.io -n marketing-ns
```

### 第6步: 授予对AppVault对象的访问权限

要执行备份和快照等数据管理任务、集群管理员需要向各个用户授予对AppVault对象的访问权限。

步骤

1. 创建并应用AppVault和机密组合YAML文件、以授予用户对AppVault的访问权限。例如、以下CR将授予用户 对AppVault的访问权限 eng-user:

```
apiVersion: v1
data:
  accessKeyID: <ID value>
  secretAccessKey: <key value>
kind: Secret
metadata:
 name: appvault-for-eng-user-only-secret
  namespace: trident-protect
type: Opaque
___
apiVersion: protect.trident.netapp.io/v1
kind: AppVault
metadata:
 name: appvault-for-eng-user-only
  namespace: trident-protect # Trident protect system namespace
spec:
  providerConfig:
    azure:
      accountName: ""
      bucketName: ""
      endpoint: ""
    gcp:
     bucketName: ""
     projectID: ""
    s3:
      bucketName: testbucket
      endpoint: 192.168.0.1:30000
      secure: "false"
      skipCertValidation: "true"
  providerCredentials:
    accessKeyID:
      valueFromSecret:
        key: accessKeyID
        name: appvault-for-eng-user-only-secret
    secretAccessKey:
      valueFromSecret:
        key: secretAccessKey
        name: appvault-for-eng-user-only-secret
  providerType: GenericS3
```

2. 创建并应用角色CR、使集群管理员能够授予对命名空间中特定资源的访问权限。例如:

```
apiVersion: rbac.authorization.k8s.io/v1
kind: Role
metadata:
   name: eng-user-appvault-reader
   namespace: trident-protect
rules:
   - apiGroups:
        - protect.trident.netapp.io
        resourceNames:
        - appvault-for-enguser-only
        resources:
        - appvaults
        verbs:
        - get
```

3. 创建并应用RoleBinding CR以将权限绑定到用户eng-user。例如:

```
apiVersion: rbac.authorization.k8s.io/v1
kind: RoleBinding
metadata:
   name: eng-user-read-appvault-binding
   namespace: trident-protect
roleRef:
   apiGroup: rbac.authorization.k8s.io
   kind: Role
   name: eng-user-appvault-reader
subjects:
   kind: ServiceAccount
   name: eng-user
   namespace: engineering-ns
```

- 4. 验证权限是否正确。
  - a. 尝试检索所有名称库的AppVault对象信息:

```
kubectl get appvaults -n trident-protect
--as=system:serviceaccount:engineering-ns:eng-user
```

您应看到类似于以下内容的输出:

```
Error from server (Forbidden): appvaults.protect.trident.netapp.io is
forbidden: User "system:serviceaccount:engineering-ns:eng-user"
cannot list resource "appvaults" in API group
"protect.trident.netapp.io" in the namespace "trident-protect"
```

b. 测试用户是否可以获取他们现在有权访问的AppVault信息:

```
kubectl auth can-i --as=system:serviceaccount:engineering-ns:eng-user
get appvaults.protect.trident.netapp.io/appvault-for-eng-user-only -n
trident-protect
```

### 您应看到类似于以下内容的输出:

yes

# 结果

您为其授予了AppVault权限的用户应该能够使用授权的AppVault对象执行应用程序数据管理操作、并且不能访问 分配的命名区之外的任何资源、也不能创建他们无权访问的新资源。

# 监控Trident保护资源

您可以使用Kube-state-metrics、Prometheus和智能管理器开源工具来监控受Trident Protect保护的资源的运行状况。

Kube-state-metrics服务可通过Kuber-netes API通信生成指标。将其与Trident Protect结合使用可提供有关环境 中资源状态的有用信息。

Prometheus是一个工具包、可用于读取由Kube-state-metrics生成的数据、并将其呈现为有关这些对象的易读信息。Kube-state-metrics和Prometheus共同为您提供了一种监控使用Trident Protect管理的资源的运行状况和状态的方法。

警报管理器是一项服务、可接收Prometheus等工具发送的警报、并将其路由到您配置的目标。

这些步骤中包含的配置和指导仅为示例;您需要对其进行自定义以符合您的环境。有关具体说明 和支持、请参见以下官方文档:

- "Kube-state-metrics 文档"
  - "Prometheus文档"
  - •"记录"

# 第1步:安装监控工具

要在Trident Protect中启用资源监控、您需要安装和配置Kube-state-metrics、Prometus和智能管理器。

### 安装Kube-state-metrics

您可以使用Helm安装Kube-state-metrics。

## 步骤

1. 添加Kube-state-metrics Helm图表。例如:

```
helm repo add prometheus-community https://prometheus-
community.github.io/helm-charts
helm repo update
```

2. 为Helm图表创建配置文件(例如 metrics-config.yaml)。您可以根据您的环境自定义以下示例配置:

```
___
extraArgs:
 # Collect only custom metrics
  - --custom-resource-state-only=true
customResourceState:
  enabled: true
  config:
   kind: CustomResourceStateMetrics
    spec:
      resources:
      - groupVersionKind:
          group: astra.netapp.io
          kind: "Backup"
          version: "v1"
        labelsFromPath:
          backup uid: [metadata, uid]
          backup name: [metadata, name]
          creation time: [metadata, creationTimestamp]
        metrics:
        - name: backup info
          help: "Exposes details about the Backup state"
          each:
            type: Info
            info:
              labelsFromPath:
                appVaultReference: ["spec", "appVaultRef"]
                appReference: ["spec", "applicationRef"]
rbac:
 extraRules:
  - apiGroups: ["backups.protect.trident.netapp.io"]
    resources: ["backups"]
    verbs: ["list", "watch"]
# Collect metrics from all namespaces
namespaces: ""
# Ensure that the metrics are collected by Prometheus
prometheus:
 monitor:
    enabled: true
```

3. 通过部署Helm图表来安装Kube-state-metrics。例如:

```
helm install custom-resource -f metrics-config.yaml prometheus-
community/kube-state-metrics --version 5.21.0
```

4. 按照中的说明配置Kube-state-metrics,以便为Trident Protect使用的自定义资源生成度量指标 "Kube-state-metrics自定义资源文档"。

# 安装 Prometheus

您可以按照中的说明安装Prometheus "Prometheus文档"。

安装活动管理器

您可以按照中的说明安装提示管理器 "记录"。

第2步: 配置监控工具以协同工作

```
安装监控工具后、您需要将其配置为协同工作。
```

步骤

1. 将Kube-state-metrics与Prometheus集成。编辑Prometheus配置文件(prometheus.yml)并添加Kube-state-metrics服务信息。例如:

Prometheus.yml: Kube-state-metrics服务与Prometheus的集成

```
apiVersion: v1
kind: ConfigMap
metadata:
    name: prometheus-config
    namespace: astra-connector
data:
    prometheus.yml: |
     global:
        scrape_interval: 15s
        scrape_configs:
        - job_name: 'kube-state-metrics'
        static_configs:
            - targets: ['kube-state-metrics.astra-connector.svc:8080']
```

2. 配置Prometheus以将警报路由到警报管理器。编辑Prometheus配置文件(prometheus.yml)并添加以下部分:

Prometheus.yml: 向警报管理器发送警报

```
alerting:
    alertmanagers:
        - static_configs:
            - targets:
                 - alertmanager.astra-connector.svc:9093
```

结果

Prometheus现在可以从Kube-state-metrics收集指标、并可向警报管理器发送警报。现在、您可以配置触发警报的条件以及警报的发送位置。

# 第3步: 配置警报和警报目标

将这些工具配置为协同工作后、您需要配置触发警报的信息类型以及警报的发送位置。

警报示例: 备份失败

以下示例定义了备份自定义资源的状态设置为5秒或更长时间时触发的严重警报 Error。您可以自定义此示例以 匹配您的环境、并将此YAML段包含在您的配置文件中 prometheus.yml:

R则.yml:为失败的备份定义Promeheus警报

```
rules.yml: |
groups:
    - name: fail-backup
    rules:
        - alert: BackupFailed
        expr: kube_customresource_backup_info{status="Error"}
        for: 5s
        labels:
            severity: critical
            annotations:
            summary: "Backup failed"
            description: "A backup has failed."
```

将警报管理器配置为向其他通道发送警报

通过在文件中指定相应的配置、您可以将警报管理器配置为向其他通道发送通知、例如电子邮件、PagerDty、Microsoft团队或其他通知服务 alertmanager.yml。

以下示例将配置警报管理器、以便向SI延时信道发送通知。要根据您的环境自定义此示例、请将此密钥的值替换 `api\_url`为您的环境中使用的Slackwebhook URL:

```
data:
    alertmanager.yml: |
    global:
    resolve_timeout: 5m
    route:
    receiver: 'slack-notifications'
    receivers:
        - name: 'slack-notifications'
        slack_configs:
            - api_url: '<your-slack-webhook-url>'
            channel: '#failed-backups-channel'
            send_resolved: false
```

# 生成Trident Protect支持包

通过Trident Protect、管理员可以生成包含对NetApp支持有用信息的捆绑包、其中包括有关所管理的集群和应用程序的日志、指标和拓扑信息。如果您已连接到Internet、则可以使用自定义资源(CR)文件将支持包上传到NetApp支持站点(NSS)。

#### 使用CR创建支持包

步骤

- 1. 创建自定义资源(CR)文件并将其命名(例如 trident-protect-support-bundle.yaml)。
- 2. 配置以下属性:
  - 。。metadata.name:(required)此自定义资源的名称;请为您的环境选择一个唯一且合理的名称。
  - <sup>。</sup>**spec.t**触发 器**Type**: (*required*)用于确定是立即生成支持包、还是按计划生成支持包。计划在UTC 时间中午12点生成捆绑包。可能值:
    - 已计划

▪ 手动

。**spec.u**倍 加载已启用:(可选)控制是否应在生成支持包后将其上传到NetApp支持站点。如果未指定,则默认为 false。可能值:

true

- false (默认)
- <sup>•</sup> **spec.dataWindowStart**: (可选) RFC 3339格式的日期字符串,指定支持包中包含的数据窗口应 开始的日期和时间。如果未指定、则默认为24小时前。您可以指定的最早窗口日期是7天前。

YAML示例:

```
---
apiVersion: protect.trident.netapp.io/v1
kind: AutoSupportBundle
metadata:
    name: trident-protect-support-bundle
spec:
    triggerType: Manual
    uploadEnabled: true
    dataWindowStart: 2024-05-05T12:30:00Z
```

3. 使用正确的值填充文件后 astra-support-bundle.yaml、应用CR:

kubectl apply -f trident-protect-support-bundle.yaml

### 使用命令行界面创建支持包

步骤

1. 创建支持包、将括号中的值替换为您环境中的信息。 trigger-type `确定是否立即创建分发包,或者 是否由计划决定了创建时间,可以是 `Manual `或 `Scheduled。默认设置为 Manual。

例如:

```
tridentctl-protect create autosupportbundle <my_bundle_name>
--trigger-type <trigger_type>
```

# 升级Trident Protect

您可以将Trident Protect升级到最新版本、以利用新功能或错误修复。

要升级Trident Protect、请执行以下步骤。

# 步骤

1. 更新Trident Helm存储库:

helm repo update

2. 升级Trident Protect CRD:

```
helm upgrade trident-protect-crds netapp-trident-protect/trident-
protect-crds --version 100.2502.0 --namespace trident-protect
```

# 3. 升级Trident Protect:

```
helm upgrade trident-protect netapp-trident-protect/trident-protect
--version 100.2502.0 --namespace trident-protect
```

### 版权信息

版权所有 © 2025 NetApp, Inc.。保留所有权利。中国印刷。未经版权所有者事先书面许可,本文档中受版权保 护的任何部分不得以任何形式或通过任何手段(图片、电子或机械方式,包括影印、录音、录像或存储在电子检 索系统中)进行复制。

从受版权保护的 NetApp 资料派生的软件受以下许可和免责声明的约束:

本软件由 NetApp 按"原样"提供,不含任何明示或暗示担保,包括但不限于适销性以及针对特定用途的适用性的 隐含担保,特此声明不承担任何责任。在任何情况下,对于因使用本软件而以任何方式造成的任何直接性、间接 性、偶然性、特殊性、惩罚性或后果性损失(包括但不限于购买替代商品或服务;使用、数据或利润方面的损失 ;或者业务中断),无论原因如何以及基于何种责任理论,无论出于合同、严格责任或侵权行为(包括疏忽或其 他行为),NetApp 均不承担责任,即使已被告知存在上述损失的可能性。

NetApp 保留在不另行通知的情况下随时对本文档所述的任何产品进行更改的权利。除非 NetApp 以书面形式明确同意,否则 NetApp 不承担因使用本文档所述产品而产生的任何责任或义务。使用或购买本产品不表示获得 NetApp 的任何专利权、商标权或任何其他知识产权许可。

本手册中描述的产品可能受一项或多项美国专利、外国专利或正在申请的专利的保护。

有限权利说明:政府使用、复制或公开本文档受 DFARS 252.227-7013(2014 年 2 月)和 FAR 52.227-19 (2007 年 12 月)中"技术数据权利 — 非商用"条款第 (b)(3) 条规定的限制条件的约束。

本文档中所含数据与商业产品和/或商业服务(定义见 FAR 2.101)相关,属于 NetApp, Inc. 的专有信息。根据 本协议提供的所有 NetApp 技术数据和计算机软件具有商业性质,并完全由私人出资开发。 美国政府对这些数 据的使用权具有非排他性、全球性、受限且不可撤销的许可,该许可既不可转让,也不可再许可,但仅限在与交 付数据所依据的美国政府合同有关且受合同支持的情况下使用。除本文档规定的情形外,未经 NetApp, Inc. 事先 书面批准,不得使用、披露、复制、修改、操作或显示这些数据。美国政府对国防部的授权仅限于 DFARS 的第 252.227-7015(b)(2014 年 2 月)条款中明确的权利。

商标信息

NetApp、NetApp 标识和 http://www.netapp.com/TM 上所列的商标是 NetApp, Inc. 的商标。其他公司和产品名称可能是其各自所有者的商标。